## Step5/7-Programmiersystem PG-2000

Installationshinweis:

Laden Sie Ihre Lizenzdatei über den in Ihrer persönlichen Lizenz-EMail genannten Link. Das Passwort zum Extrahieren entnehmen Sie bitte ebenfalls dieser EMail.

Diese Datei kopieren Sie anschließend in den Ordner der installierten PG-2000-Software (Demoversion).

Nach Neustart der Software ist Ihre Lizenz aktiv.

https://www.tpa-partner.de

## Menübaum Webseite:

- + Produkte / Doku / Downloads
  - + Software
    - + Programmier-Software PG-2000 Step:
    - + STEP 7 (Freeware)

## **QR-Code Webseite:**

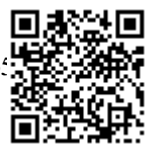

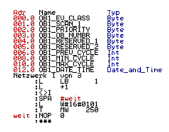

Bitte vergewissern Sie sich vor Einsatz des Produktes, dass Sie aktuelle Treiber verwenden.

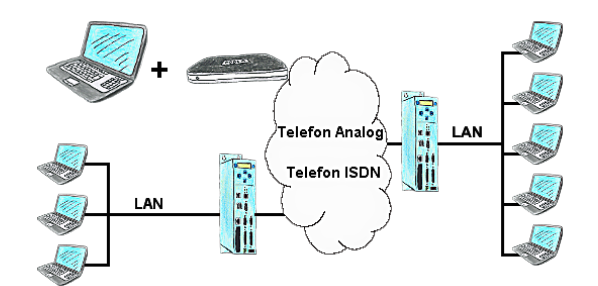

Das Tele-Prof-II kann auch als Router für den Zugriff vom PC aus mittels einer DFÜ-Verbindung eingesetzt werden, so dass eine Kommunikation mit dem sich dahinter verborgenen Netzwerk ergibt. Des Weiteren kann mit der TP-II TP-II-Strecke eine Netzwerkverbindung hergestellt werden, wobei sich aber der IP-Adress-Stamm unterscheiden muss.

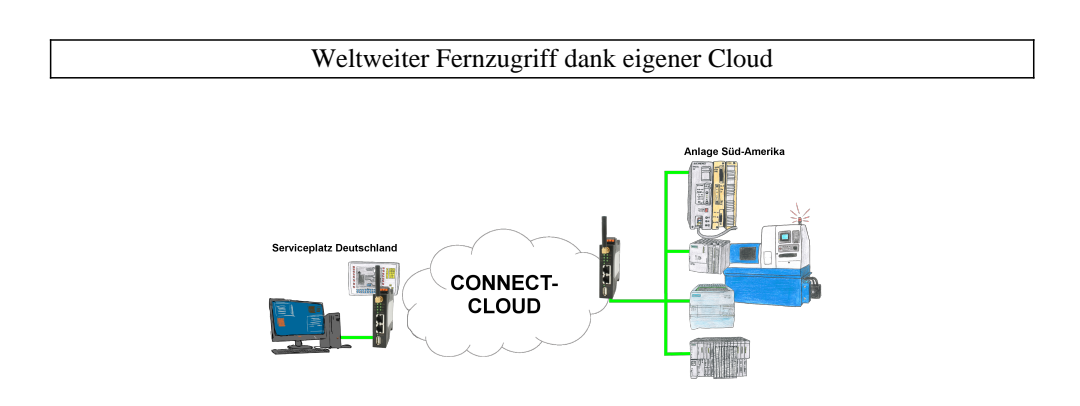

Weltweite Fernwartung ohne zusätzliche Kosten dank eigener Cloud

Ihre Geräte verbinden sich mit Ihrer eigenen Cloud, ganz egal wo auf der Welt sie sind. In ihrer eigenen, privaten Cloud befinden sich nur Ihre Geräte, ein anderer hat keinen Zugriff auf die Cloud. Zusätzlich können Sie jedes Gerät mit einem eigenen Verbindungs-Passwort versehen, so dass die einzelnen Anlagen trotz der privaten Cloud geschützt sind.

Keine Anmeldung an irgendwelchen Portalen, keine versteckte, zusätzlichen Kosten, Ihre Geräte in Ihrer eigenen Cloud sind immer und jederzeit erreichbar.

So macht Fernwartung/Fernzugriff Spass.

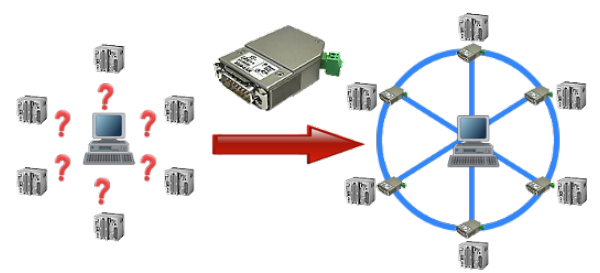

Ihre Maschinen sind komplett in Ihrem Firmenbereich verteilt, es steht nicht immer ein PC bei der Maschine. Was liegt näher als die Maschinen an Ihr Firmennetz zu bringen und zentral von einem Punkt aus die Daten zu sichern!

Mit der Option "Kommunikation über S5-LAN++" und den S5-LAN++-Modulen können Sie diese Anforderung umgehend erfüllen.

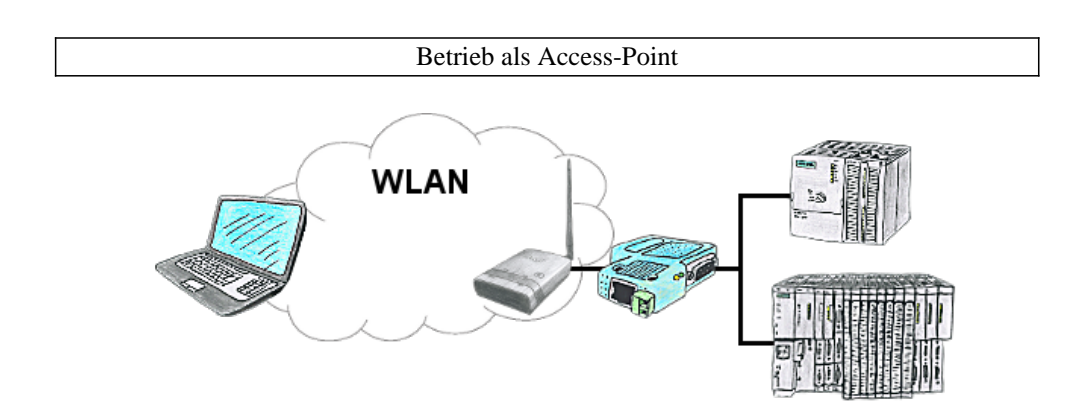

Sie befinden sich vor Ort an Ihrer Anlage und sollten sich um die Maschine bewegen und gleichzeitig steuern/beobachten. Kein Problem, Sie parametrieren ALF als Access-Point und schließen an ihm Ihr S7-LAN oder anderen Netzwerk-Teilnehmer an und verbinden sich mit ihrem Laptops und sind online auf der Steuerung.

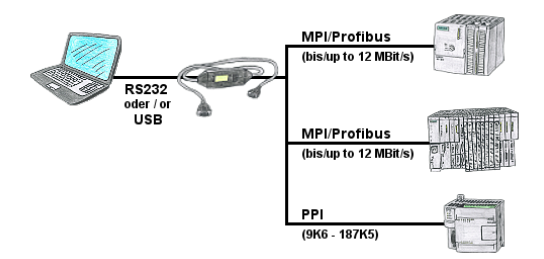

SPS-Programmierung/-Kommunikation vom PC "seriell" oder über "USB" von S7-200/300/400 oder Baugruppen wie Sinamix, Sinumerik, MicroMaster, Antriebe, Umrichter.

PPI bis 187,5 KBit (PPI + PPI advanced), MPI/Profibus bis 12 MBit. Kompatibel zum Siemens-Treiber "PC-Adapter", bei 64-Bit Betriebssysteme Kommunikation nur über USB und TIC-Treiber (Begrenzung serielle Kommunikation von Siemens auf 32-Bit Betriebssysteme).

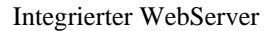

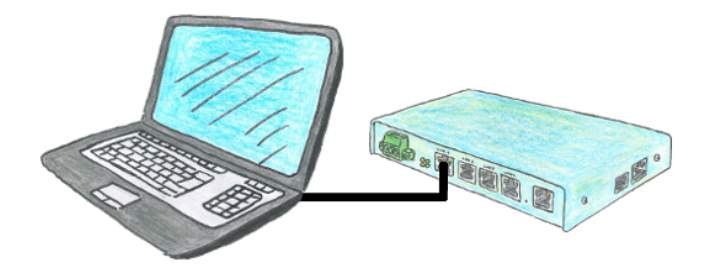

Sie möchten gerne ein Gerät einsetzen, das klein und handlich ist und dennoch vernünftig parametrierbar? Kein Problem, mit dem TELE-Router erfüllen Sie all diese Anforderungen. Das Gerät ist über einen integrierten WebServer parametrierbar, die Anschlüsse selbsterklärend.